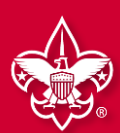

#### There are two options for individuals to renew their Scouting membership:

#### **OPTION 1: INDIVIDUAL RENEW REGISTRATION**

Beginning 60 days before their expiration date, individuals will receive communication from the National Council that will prompt them to renew their registration. To renew this way, individuals can either renew online or manually with the Bay-Lakes Council. See below for instructions.

#### Important Info:

- Parents will have to create a my.scouting.org account if they do not have one already, with their BSA ID number. If you do not know your BSA ID number, contact the council office (920) 734-5705.
- Scouts Life magazine subscription will auto default on all renewals. See page 4 on where to unsubscribe.
- Renew online at my.scouting.org
  - Click on the link in the email that will direct individuals to my.scouting.org to renew the registration. You can also go to my.scouting.org to and click the red notification button on the top right-hand corner.
  - This will direct individuals to pay online and renew their registration in a few clicks.
  - If red notification doesn't appear, click the menu in upper left and select My Application. Select the My Renewals tab in the gray header and click the renewal button to the right of the member renewing.
  - Please note: there is a credit card fee of 3%.
- Manually renew at the Bay-Lakes Council
  - Fill out the **Individual Registration Renewal Form** and submit the form and payment payable to the Bay-Lakes Council in person or via the mail to 2555 Northern Rd., Appleton, WI 54914.

#### **OPTION 2: UNIT RENEWS INDIVIDUAL**

Using this method, individuals can pay the unit and the unit can renew registrations on their behalf. This is ideal for units who pay for renewals through funds from the popcorn sale. To renew this way:

- A member of the unit Key 3 logs into my.scouting.org and clicks on **Organization Manager** then **Roster**.
- To renew by credit card or ACH payment online:
  - The unit leadership selects members who are eligible to renew and then simply clicks **Renew** in the header bar.
  - Scouts Life magazine subscription will auto default on all renewals. See page 8 on where to unsubscribe.
  - There will be a summary page showing totals and directs the unit to pay. *Please note: there is an ACH Payment fee of \$1.00 or a Credit Card fee of 3%*.
- To renew and pay at the council office via check or cash:
  - The unit leadership selects members who are eligible to renew and then simply clicks **Print** in the header bar and the clicks **Unit Payment of Membership Renewal**. Here you can download a report and submit payment to the Bay-Lakes Council office or via the mail to 2555 Northern Rd., Appleton, WI 54914.
    - Verify if the member(s) renewing want the Scouts Life Subscription prior to sending in payment. See page 13.
- If your unit is not set to "Auto Approve" then you will need to go back to "Roster" and Click on the "Membership Renewal Orders" and find any member renewals that are waiting for approval.

#### Important Info:

- Units can only renew members beginning two months before their expiration date through the two months "lapsed" period after their expiration date.
- Units should complete this process monthly for units following option 2.
- Units can also **Opt-Out** a member from renewing if they have left the unit. This will remove them from the roster.
- You can also see a person's multiple registrations by clicking **Show Multiple Registrations**. To continue with the renewal, click Create Renewal Orders.
- Remember, all renewals are for 12 months and begin the day after the expiration date of the current registration.

**IMPORTANT UNIT APPROVAL PROCESS:** If your unit is not set to **"Auto Approve"** then with each option above, the unit will need to go to **Organization Manager**, then click on **Roster**, and click on the **Membership Renewal Orders** and find any member renewals that are waiting for approval.

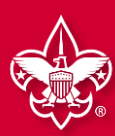

# OPTION 1: INDIVIDUALS RENEW REGISTRATION

WHEN PAYING ONLINE WITH CREDIT CARD

A 3% Credit Card Fee applies

Beginning 60 days before their expiration date, individuals will receive communications from the National Council that will prompt them to renew their registration. To renew this way, simply:

- Click on the link in the emails that will direct individuals to my.scouting.org to renew the registration. You can also go to my.scouting.org to and click the red notification button on the top right-hand corner or the My Application under the Menu to the left, then select the My Renewals in the gray header. Click the renew button to renew member.
- This will direct individuals to pay online and renew their registration in a few clicks.

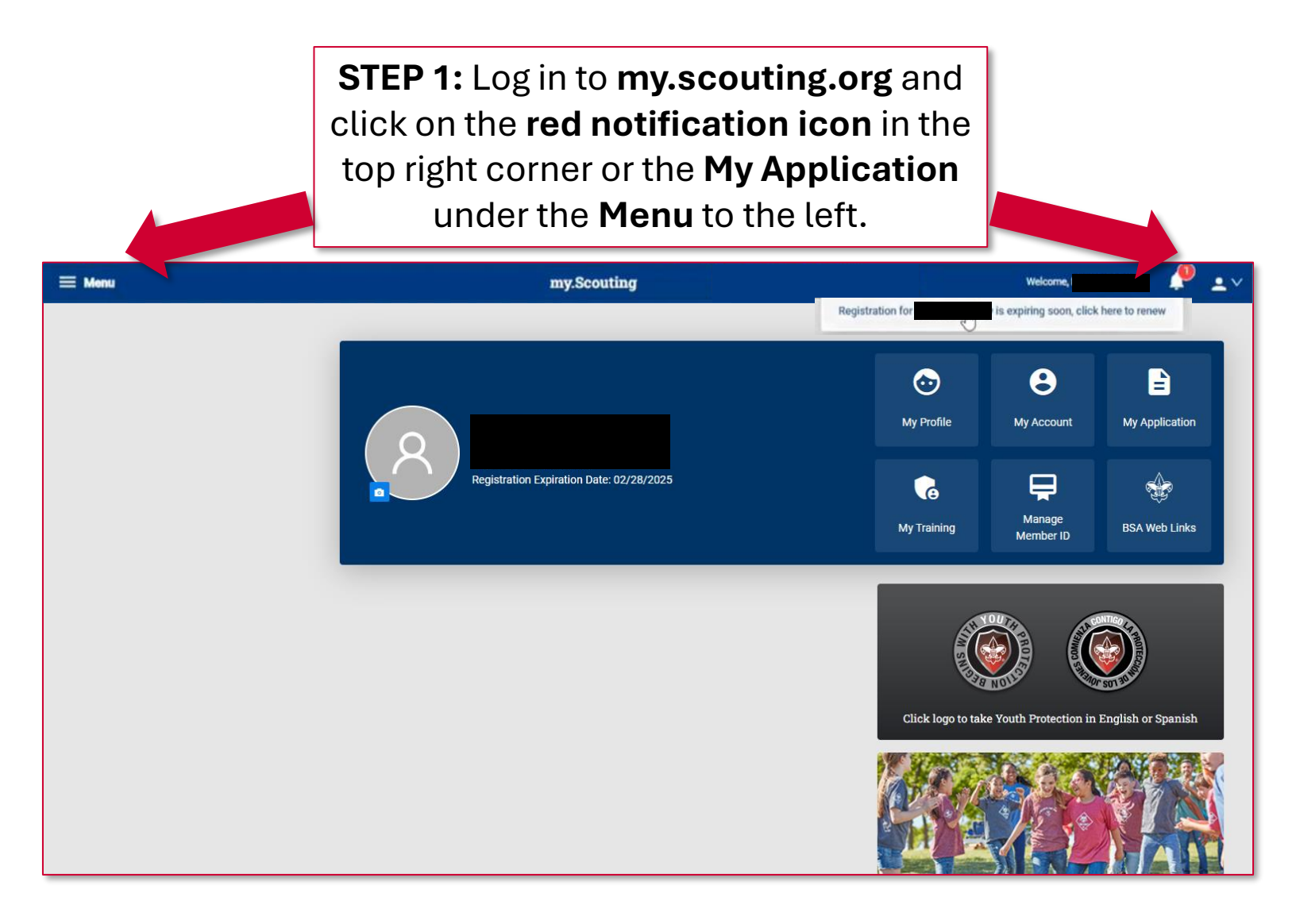

# RENEWAL

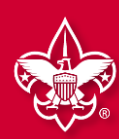

### **OPTION 1: INDIVIDUAL RENEWS REGISTRATION (continued)**

| 1<br>Member information Pagement Checker                                                                                                    |                                                                            |
|----------------------------------------------------------------------------------------------------|----------------------------------------------------------------------------|
| Current Memberships                                                                                                    | STEP 2: A popup will<br>display showing the<br>registration(s) to          |
| The following position(s) will be renewed, Select Remove Positions on those you do not want to renew.  Troop 0399  Youth Member Current Expire Date: 03/31/2024 Future Expire Date: 03/31/2025 | renew. If adults are<br>multipled in other<br>units, it will show<br>here. |
| Go back to My Renewals<br>Copyright Boy Scouts of America 2024                                                                                                    |                                                                            |

#### Terms and Conditions

#### Welcome to the BSA!

The BSA makes Scouting available to our nation's youth by chartering community organizations to operate Cub Scout packs, Scouts BSA troops, Venturing crews, and Sea Scout ships. The chartered organization provides an adequate and safe meeting place as well as capable adult leadership, and requires adherence to the principles and policies of the BSA. The BSA local and national council provide training, program, outdoor facilities, literature, professional guidance, and liability insurance protection.

#### Parent/Legal Guardian Role in Scouting

Scouting uses a fun program to promote character development, citizenship training, leadership, and mental and physical fitness. You can help by encouraging attendance, assisting with your child's advancement, attending meetings for parents, and assisting the unit when called upon to help. The unit cannot provide a quality program without your help.

By signing here you agree and accept the Terms and Conditions of the Boy Scouts of America. For adults: a popup will display that will require an acknowledgement that they agree with the Terms and Conditions.

Go to Checkout Summary

**& Dustin Person** 

RENEWAL

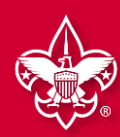

### **OPTION 1: INDIVIDUAL RENEWS REGISTRATION (continued)**

| Summary | 1                                                                              |                                                                                            |                                                     | -                          | STED 2                                                                                                    | • Procood to chock (                                                                                                    |
|---------|--------------------------------------------------------------------------------|--------------------------------------------------------------------------------------------|-----------------------------------------------------|----------------------------|----------------------------------------------------------------------------------------------------|----------------------------------------------------------------------------------------------------|
| 2       | BSA Youth Registration (Trad.)<br>Dustin<br>Valid until February 2025.         |                                                                                            | \$80.00                                             | ·                          | Note: 7                                                                                                    | he default is to subscr                                                                                                    |
|         | Administrative Fee OLR                                                         |                                                                                            | \$2.85                                              |                            | to Sco<br>"unche                                                                                                    | out Life. You will need t<br>eck" the box if you do r                                                                                                    |
|         | Scout Life Magazine 🏼 💿<br>Dustin waling<br>Valid until February 2025.         |                                                                                            | \$15.00                                             |                            | unon                                                                                                    | wish to subscribe.                                                                                                    |
|         |                                                                                |                                                                                            |                                                     | _                          |                                                                                                    |                                                                                                    |
| TOTAL A | MOUNT DUE                                                                      |                                                                                            | \$97.85                                             |                            |                                                                                                    |                                                                                                    |
|         |                                                                                |                                                                                            |                                                     |                            |                                                                                                    |                                                                                                    |
| Payment | Details                                                                        |                                                                                            |                                                     |                            |                                                                                                    |                                                                                                    |
|         |                                                                                |                                                                                            |                                                     |                            |                                                                                                    |                                                                                                    |
|         | ARD INFORMATION                                                                |                                                                                            |                                                     |                            |                                                                                                    |                                                                                                    |
|         | Cardbolder Name'                                                               | Sally Pareon                                                                               |                                                     |                            |                                                                                                    |                                                                                                    |
| *       | Cardholder Name:                                                               | Sally Person                                                                               |                                                     |                            |                                                                                                    | 2                                                                                                    |
|         | Cardholder Name:                                                               | Sally Person                                                                               |                                                     |                            | Expiration Date:                                                                                                    | 12/27                                                                                                    |
| *       | Cardholder Name:                                                               | Sally Person                                                                               |                                                     |                            | • Expiration Date:                                                                                                    | 2<br>12/27<br>411                                                                                                    |
|         | Cardholder Name:                                                               | Sally Person                                                                               |                                                     | An                         | Expiration Date:     CVV: nual Membership Registration:                                                                                                    |                                                                                                    |
|         | Cardholder Name:                                                               | Sally Person                                                                               |                                                     | Ara<br>ad<br>Mij           | Expiration Date:     CVV: nual Membership Registration:     dfor renewal in one year. This     ditional term unless you notify     /.scouting.org. You will be remin                                                                                               | 2<br>12/27<br>411<br>Lunderstand the BSA is an annual registration and has tokenized my credit<br>membership application will automatically renew in 12-months for an<br>the BSA via the opt-out option located in the My Application tool in<br>nded of your renewal beginning 60 days prior to the expiration of your                                                                                                    |
|         | Cardholder Name:<br>STEP 4: P                                                  | Sally Person                                                                               | pay.                                                | An<br>ca<br>ad<br>My<br>cu | Expiration Date:     CVV:     Inual Membership Registration:     d for renewal in one year. This     ditional term unless you notify     /.Scouting.org. You will be remin rent membership and given an     BILLING ADDRESS                                        | 2<br>12/27<br>411<br>1 understand the BSA is an annual registration and has tokenized my credit<br>membership application will automatically renew in 12-months for an<br>the BSA via the opt-out option located in the My Application tool in<br>nded of your renewal beginning 60 days prior to the expiration of your<br>opportunity to opt-out of your renewal at that time too.                                                                                                    |
|         | STEP 4: P<br>Individuals                                                       | Proceed to<br>s can pay c                                                                  | pay.<br>online                                      | An<br>ca<br>ad<br>My<br>cu | Expiration Date:     CVV: nual Membership Registration:     d for renewal in one year. This     ditional term unless you notify     /.Scouting.org. You will be remi rent membership and given an     BILLING ADDRESS     Country:                                 | 2<br>12/27<br>411<br>1 understand the BSA is an annual registration and has tokenized my credit<br>membership application will automatically renew in 12-months for an<br>the BSA via the opt-out option located in the My Application tool in<br>nded of your renewal beginning 60 days prior to the expiration of your<br>opportunity to opt-out of your renewal at that time too.<br>Same as saved address OU                                                                                                    |
|         | STEP 4: P<br>Individuals<br>by selectir                                        | Proceed to<br>s can pay c<br>ng <b>Place O</b>                                             | pay.<br>online<br>order.                            | An<br>ca<br>ad<br>My<br>cu | Expiration Date:     CVV:     Inual Membership Registration:     d for renewal in one year. This     ditional term unless you notify     /.Scouting.org. You will be remi rent membership and given an     BILLING ADDRESS     Country:                            | 2<br>12/27<br>411<br>1 understand the BSA is an annual registration and has tokenized my credit<br>membership application will automatically renew in 12-months for an<br>the BSA via the opt-out option located in the My Application tool in<br>nded of your renewal beginning 60 days prior to the expiration of your<br>opportunity to opt-out of your renewal at that time too.<br>Same as saved address<br>USA                                                                                                 |
|         | STEP 4: P<br>Individuals<br>by selectir<br>Or select C                         | Proceed to<br>s can pay o<br>ng <b>Place O</b><br>Click to pri                             | pay.<br>online<br>order.<br>int for                 | An<br>ca<br>ad<br>My<br>cu | Expiration Date:     CVV:     Inual Membership Registration:     d for renewal in one year. This     ditional term unless you notify     /.Scouting.org. You will be remin     rent membership and given an     BILLING ADDRESS     Country:     Address Line 1:   | 12/27         411         1 understand the BSA is an annual registration and has tokenized my credit membership application will automatically renew in 12-months for an the BSA via the opt-out option located in the My Application tool in nded of your renewal beginning 60 days prior to the expiration of your opportunity to opt-out of your renewal at that time too.         Same as saved address         USA         1325 W Walhut Hill Ln.                                                               |
|         | STEP 4: P<br>Individuals<br>by selectir<br>Dr select C<br>manual               | Proceed to<br>s can pay o<br>ng <b>Place O</b><br>Click to pri<br>pay to pay               | pay.<br>online<br>order.<br>int for<br>the          | An<br>ca<br>ad<br>My<br>cu | Expiration Date:     CVV: nual Membership Registration:     dfor renewal in one year. This     ditional term unless you notify     /scouting.org. You will be remi rent membership and given an  BILLING ADDRESS Country:     Address Line 1:  Address Line 2:     | 12/27         411         1 understand the BSA is an annual registration and has tokenized my credit membership application will automatically renew in 12-months for an the BSA via the opt-out option located in the My Application tool in nded of your renewal beginning 60 days prior to the expiration of your opportunity to opt-out of your renewal at that time too.         Same as saved address         USA         1325 W Walnut Hill Ln.                                                               |
|         | STEP 4: P<br>Individuals<br>by selectir<br>Dr select C<br>manual<br>council or | Proceed to<br>s can pay o<br>ng <b>Place O</b><br>Click to pri<br>pay to pay<br>to pay the | pay.<br>online<br>order.<br>int for<br>the<br>unit. | An<br>ca<br>ad<br>My<br>cu | Expiration Date:  CVV:  nual Membership Registration: di for renewal in one year. This ditional term unless you notify //Scouting.org. You will be remi rent membership and given an BILLING ADDRESS  Country:  Address Line 1: Address Line 2: City:              | 12/27         11/27         411         1 understand the BSA is an annual registration and has tokenized my credit membership application will automatically renew in 12-months for an the BSA via the opt-out option located in the My Application tool in nded of your renewal beginning 60 days prior to the expiration of your opportunity to opt-out of your renewal at that time too.         Same as saved address         USA         1325 W Walhut Hill Ln.         Washington                              |
|         | STEP 4: P<br>Individuals<br>by selectir<br>Or select C<br>manual<br>council or | Proceed to<br>s can pay c<br>ng <b>Place O</b><br>Click to pri<br>pay to pay<br>to pay the | pay.<br>online<br>order.<br>ont for<br>the<br>unit. | Ara<br>ad<br>My<br>cu      | Expiration Date:  CVV:  nual Membership Registration: d for renewal in one year. This ditional term unless you notify //Scouting.org. You will be remin rent membership and given an BILLING ADDRESS  Country: Address Line 1: Address Line 2: City: State/Region: | 12/27         11/27         411         1 understand the BSA is an annual registration and has tokenized my credit membership application will automatically renew in 12-months for an the BSA via the opt-out option located in the My Application tool in nded of your renewal beginning 60 days prior to the expiration of your opportunity to opt-out of your renewal at that time too.         Same as saved address         USA         1325 W Walhut Hill Ln.         Washington         DISTRICT OF COLUMBIA |

# RENEWAL

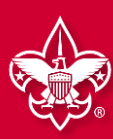

### **OPTION 1: INDIVIDUAL RENEWS REGISTRATION (continued)**

|                                                               | Your Receipt                                                                       |                                  |
|---------------------------------------------------------------|------------------------------------------------------------------------------------|----------------------------------|
| oplication ID:                                                |                                                                                    |                                  |
| fransaction Date:                                             | February 14, 2024                                                                  |                                  |
| init.                                                         | Troce 0018 Saint Anthonys Catholic O                                               | hurch                            |
| 9150                                                          |                                                                                    |                                  |
| Welcome to Boy Sci                                            | outs of Americal                                                                   |                                  |
| We're excited you've de<br>organization listed abo            | icided to build a Scouting adverture with<br>ve.                                   | 1 The                            |
| Once your registration<br>contact information, a<br>Scouting. | has been processed, you will receive an<br>membership card, and additional details | email with<br>about              |
| Thank you equin. You'v<br>Scouting begint                     | e made a great choice! Let the fun and a                                           | dienture of                      |
|                                                               |                                                                                    |                                  |
| Name and                                                      |                                                                                    |                                  |
| 1325 W Walnut H                                               | B DC 11                                                                            | weights.                         |
| LA,<br>Westington,<br>DISTRICT OF<br>COLUMBIA, 2000<br>USA    | Onder ID: 13                                                                       | 643                              |
|                                                               | BSA Youth Registration (Trad.)                                                     | \$ 80.00                         |
|                                                               | Council Fee                                                                        | \$ 2.04                          |
|                                                               | Scout Life Domestic Rates                                                          | 8 15.00                          |
|                                                               |                                                                                    |                                  |
|                                                               | Total Amount                                                                       | \$97.04                          |
| solution and<br>SISA                                          | , Total Paid                                                                       | 897.04                           |
|                                                               | 85A Youm Registration (Trac)                                                       | 5.85.00                          |
|                                                               | Counsil Fee                                                                        | 9 2.04                           |
|                                                               | Scout Life Converts Rates                                                          | 3 15.00                          |
|                                                               | Total Amount                                                                       | 897.04                           |
|                                                               | Social Parist                                                                      | \$97.04                          |
|                                                               | Ampunt Sue                                                                         | \$9.00                           |
| YOUR TROOP                                                    | Netonal Capit                                                                      | roum councel.<br>al Area Councel |
| Port Recept                                                   | Complete                                                                           | Impetation                       |

**STEP 5:** Once the Credit Card process is completed, your receipt will show. Click on the "Complete Registration" Tab at the bottom and you will be directed back to your applications in my.scouting.

RENEWAL

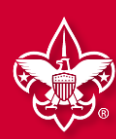

### OPTION 2: UNIT RENEWS INDIVIDUAL WHEN PAYING ONLINE WITH CREDIT CARD OR ACH PAYMENT

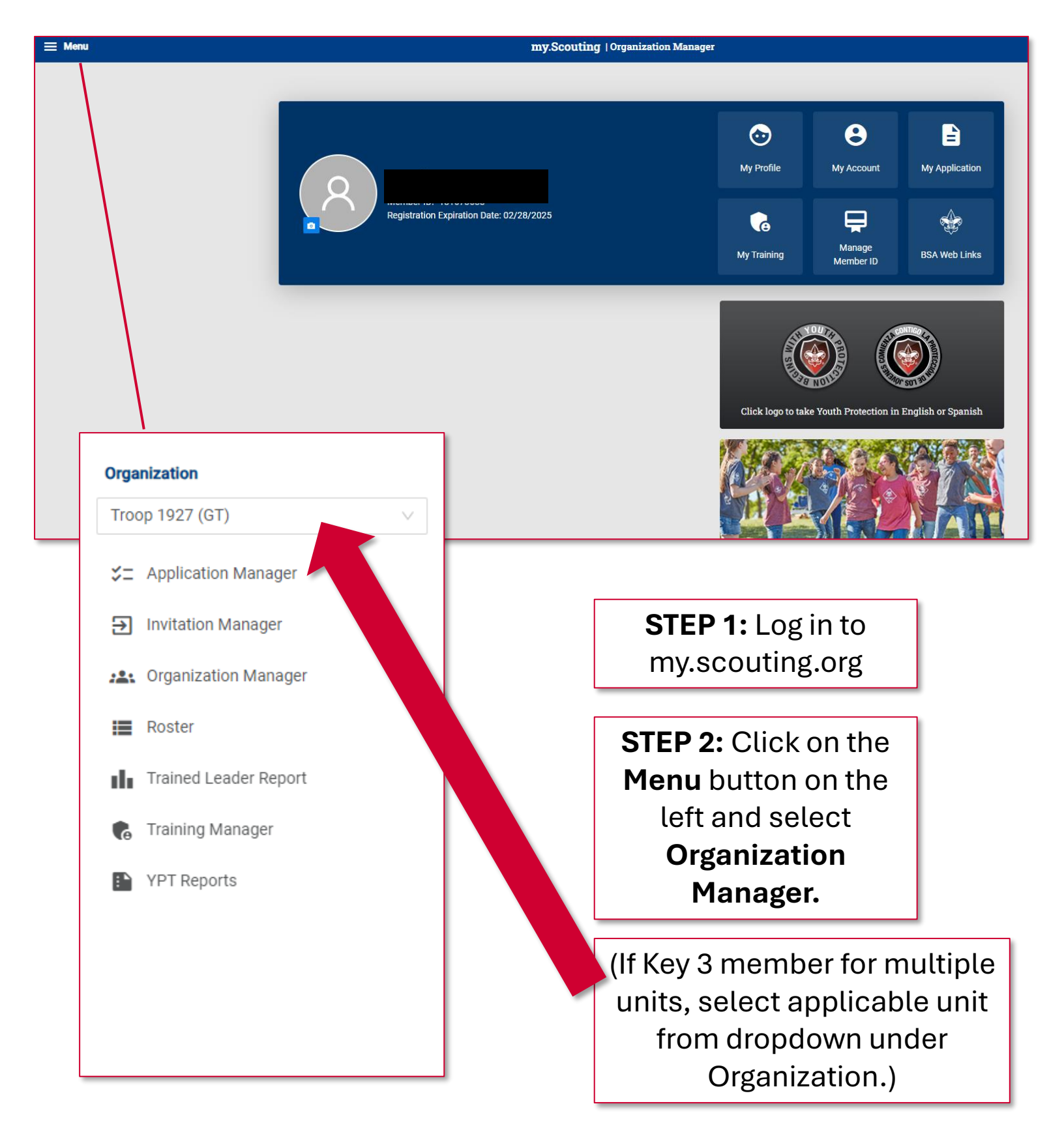

RENEWAL

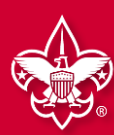

#### OPTION 2: UNIT RENEWS INDIVIDUAL (continued) WHEN PAYING ONLINE WITH CREDIT CARD OR ACH PAYMENT

| my.Scouting   Organization Manager |          |                                                                                                  |  |  |  |  |  |  |
|------------------------------------|----------|--------------------------------------------------------------------------------------------------|--|--|--|--|--|--|
| Troop 0301 John R. Bentle          | ey Youti | h Fund INC 🚯                                                                                     |  |  |  |  |  |  |
|                                    | Ro       | ster<br>Search<br>⇔ Transfer O Renew ⊠ Compose & Print ∨ & Edit Profile O Export Roster ⊽ Filter |  |  |  |  |  |  |
| Troop 0301                         | ~        | Name + Member 10   Role STEP 5: Click                                                            |  |  |  |  |  |  |
| Click on                           |          | Mary Kirmen 14000075 Committee Chair F TETTEVV LO 2024                                           |  |  |  |  |  |  |
| Roster                             |          | Logan Harrison 13 Youth Member M 2024<br>Selected                                                |  |  |  |  |  |  |
| Unit P<br>Unit Sard                |          | Farmer Members Members 2024                                                                      |  |  |  |  |  |  |
| Roster                             |          | Jeffrey Tempers to Taiwer M Initiated 03/31/2024                                                 |  |  |  |  |  |  |
| Position Manager                   |          | Bryan Sgr CENEW utmaster M Initiated S 03/31/2024                                                |  |  |  |  |  |  |
| Reports                            |          | Chartered Organization<br>Randy C 85 Rep. M Initiated O 03/31/2024<br>Executive Officer          |  |  |  |  |  |  |

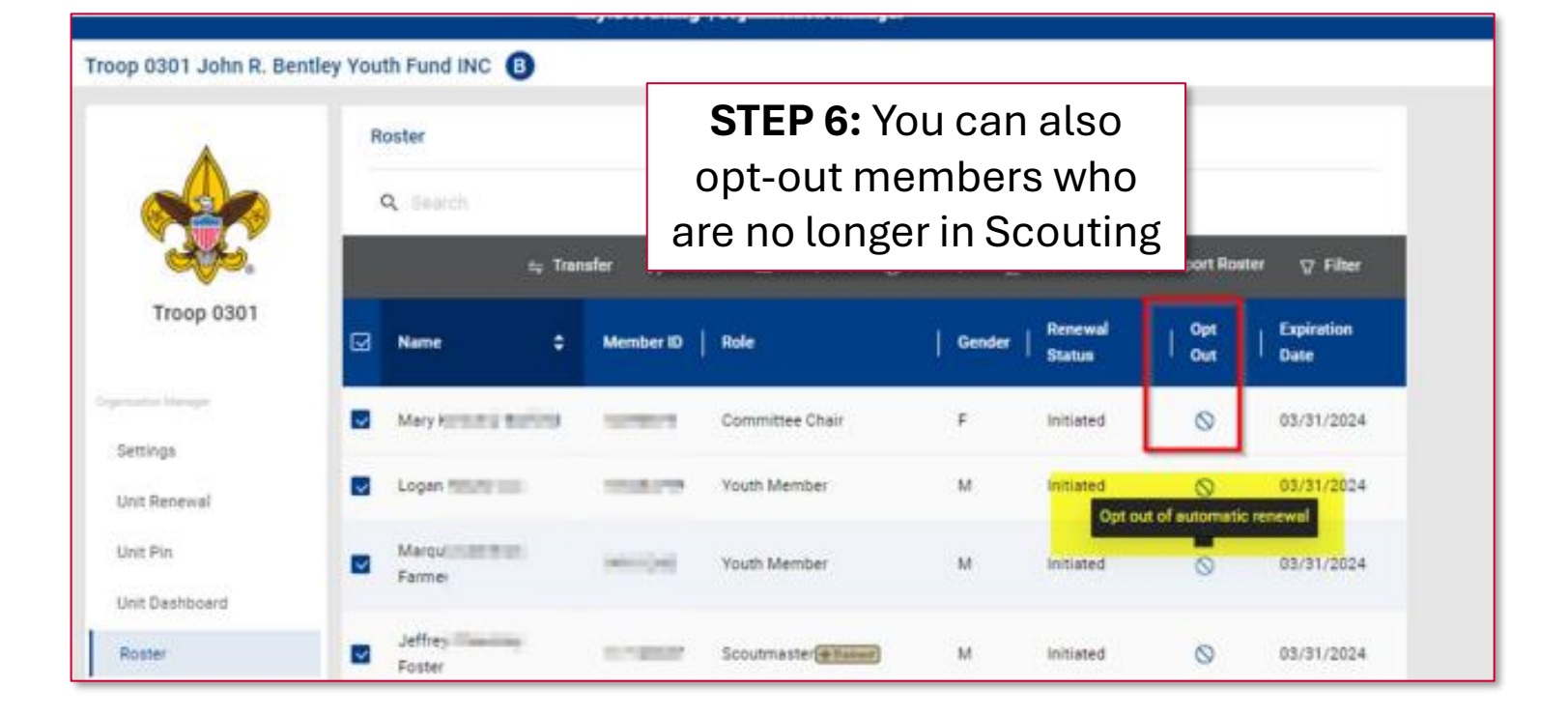

# RENEWAL

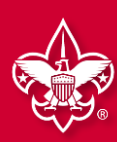

### **OPTION 2: UNIT RENEWS INDIVIDUAL (continued)** WHEN PAYING ONLINE WITH CREDIT CARD OR ACH PAYMENT

INDIVIDUAL

REGISTRATION

|               |                                                       |                         |                  |             | STEP 7: A list of th                                | е               |
|---------------|-------------------------------------------------------|-------------------------|------------------|-------------|-----------------------------------------------------|-----------------|
| Unit Paid Mem | nbership Renewal                                      |                         |                  |             | members you are                                     | 2               |
| John          |                                                       |                         | State 1 Life Sub | oscription  |                                                     |                 |
| Troop 0010    |                                                       |                         |                  |             | renewing displays                                   | 5.              |
| Committee M   | lember (MC)                                           | Current Expiry Date: 12 | /31/2023         |             | NOTE: Scout Life will b                             | е               |
| V Primary Po  | osition                                               | Future Expiry Date: 12/ | 31/2024          |             | selected by default. If you                         | have            |
| Show N        | Multiple Registrations                                |                         |                  |             | members who do not war<br>subscribe, uncheck the bo | nt to<br>ox for |
| Cortney       |                                                       |                         | 🖌 Scout Life Sub | oscription  | each member unsubscrib                              | oing.           |
| Troop 0010    |                                                       |                         |                  |             | You can also see a pers                             | on's            |
| New Member    | Coordinator (NM)                                      | Current Expiry Date: 12 | /31/2023         |             |                                                     | by              |
| Primary Po    | osition                                               | ratare capity bate. 12/ | 0172024          |             |                                                     | Dy              |
| Show M        | Multiple Registrations                                |                         |                  |             | Clicking Show Multip                                | le              |
| ← Back to ros | ster                                                  |                         | Create Rene      | ewal Orders | Registrations. lo conti                             | nue             |
|               |                                                       |                         | _                |             | with the renewal, clic                              | CK              |
| Payment       | t Summary                                             |                         |                  | ×           | Create Renewal Orde                                 | rs.             |
|               | Traditional Adult                                     |                         | \$240.00         |             |                                                     |                 |
|               | Quantity: 4                                           |                         | 0240.00          |             |                                                     |                 |
| Ľ.            | Scout Life Domestic Rates<br>Quantity: 3              |                         | \$45.00          |             |                                                     |                 |
|               | Council Fee<br>Quantity: 4                            |                         | \$0.00           |             |                                                     |                 |
|               | Administrative Fee<br>Credit Card Processing Fee (3%) |                         | \$8.55           |             |                                                     |                 |
|               | TOTAL AMOUNT DUE:                                     |                         | \$293.55         |             |                                                     |                 |
|               | AMOUNT PAID:                                          |                         | \$0.00           | STE         | <b>P 8:</b> Enter payment                           |                 |
|               |                                                       |                         |                  | info        | rmation. The ACH                                    |                 |
| Credit C      | Card ACH Payment                                      |                         |                  | Dav         | ment admin fee is                                   |                 |
| CARD INF      | ORMATION                                              |                         |                  | гау         |                                                     |                 |
|               | First Name:                                           |                         |                  | \$1.0       | 00; the Credit Card                                 |                 |
|               | * Last Name:                                          | -                       |                  | a           | dmin fee is 3%.                                     |                 |
|               | * Card Number:                                        | 37                      |                  |             |                                                     |                 |
|               | * Expiration Date:                                    |                         |                  |             |                                                     |                 |
|               | * CVV:                                                |                         |                  |             |                                                     |                 |
|               | * Email Address :                                     | ē.                      |                  |             |                                                     |                 |

RENEWAL

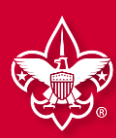

### OPTION 2: UNIT RENEWS INDIVIDUAL (continued) WHEN PAYING ONLINE WITH CREDIT CARD OR ACH PAYMENT

| Troop 0301                  | ✓ Unit Orders                            |                         |                   |      |               |                          |
|-----------------------------|------------------------------------------|-------------------------|-------------------|------|---------------|--------------------------|
| Organization Manager        | Name                                     | Status                  | Туре              | Paid | Approved      |                          |
| Settings                    | Mary                                     | Initiated               | Traditional Adult | No   |               |                          |
| Unit Renewal                | Marqu                                    | Initiated               | Traditional Youth | No   | Γ             | STED 0: Co book to       |
| Unit Dashboard              | Logan                                    | Initiated               | Traditional Youth | No   |               | SIEP 9: GO DACK LO       |
| Roster                      | Jeffre                                   | Initiated               | Traditional Adult | No   |               | Roster. Then select Unit |
| Transfer in                 | Seth F                                   | Initiated               | Traditional Youth | No   |               | Orders and/or Unit       |
| Position Manager<br>Reports | Bryan                                    | Initiated               | Traditional Adult | No   |               | Orders by Batch. Then    |
|                             | Seth !                                   | Initiated               | Traditional Youth | No   |               | click Go to Payment.     |
|                             | Amanin                                   | Initiated               | Traditional Adult | No   | L             |                          |
|                             | Charles                                  | Initiated               | Traditional Adult | No   |               |                          |
|                             | Rand)                                    | Initiated               | Traditional Adult | No   |               |                          |
|                             | <ul> <li>Unit Orders By Batch</li> </ul> |                         |                   |      |               |                          |
|                             | Created By                               | Created On              | Number of Orders  | Paid |               |                          |
|                             | + Mary Barfield                          | 02/05/2024, 11:06:25 an | 10                | No   | GO TO PAYMENT |                          |

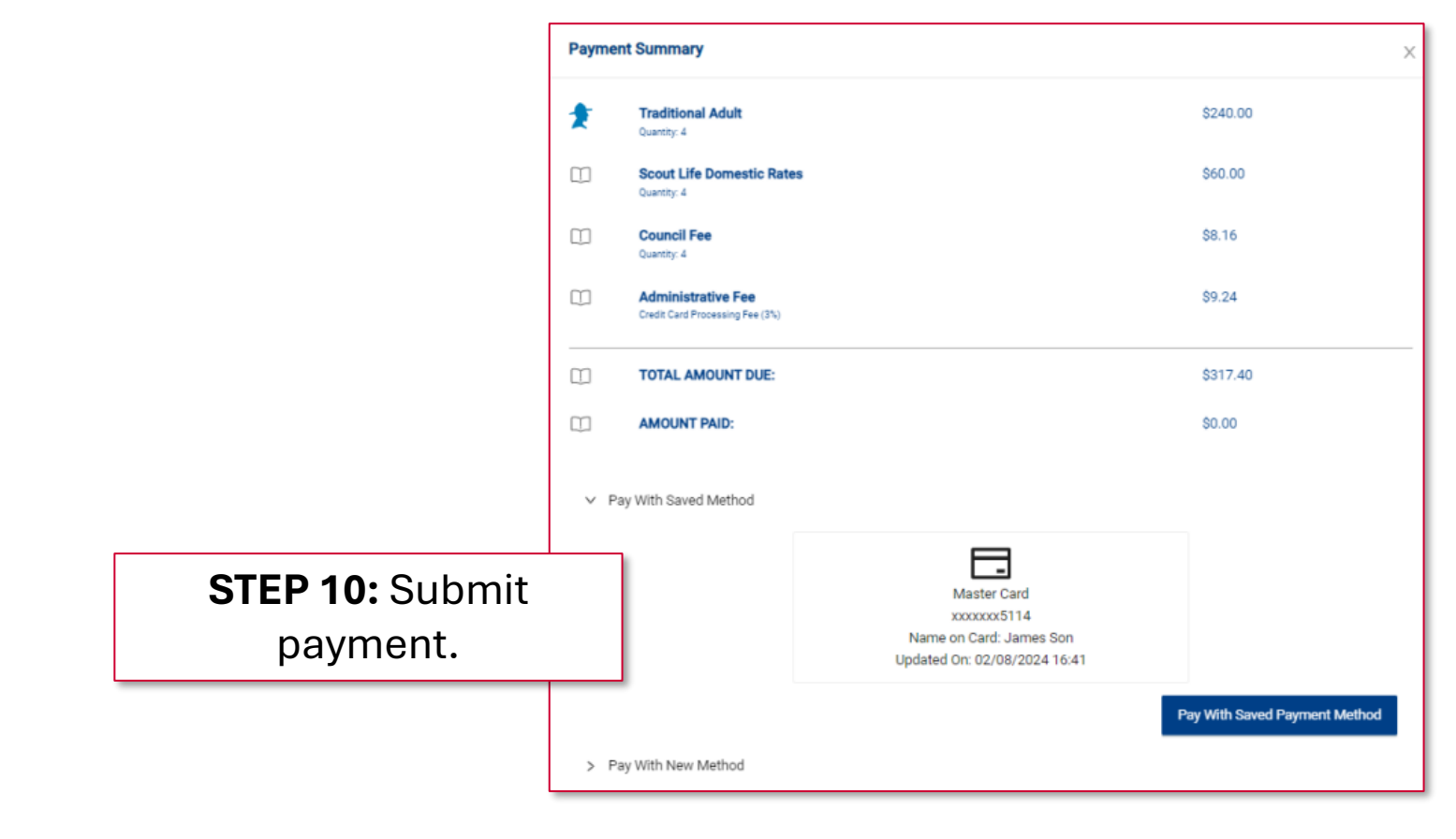

RENEWAL

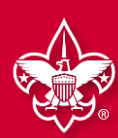

### OPTION 2: UNIT RENEWS INDIVIDUAL WHEN PAYING DIRECTLY TO THE BAY-LAKES COUNCIL

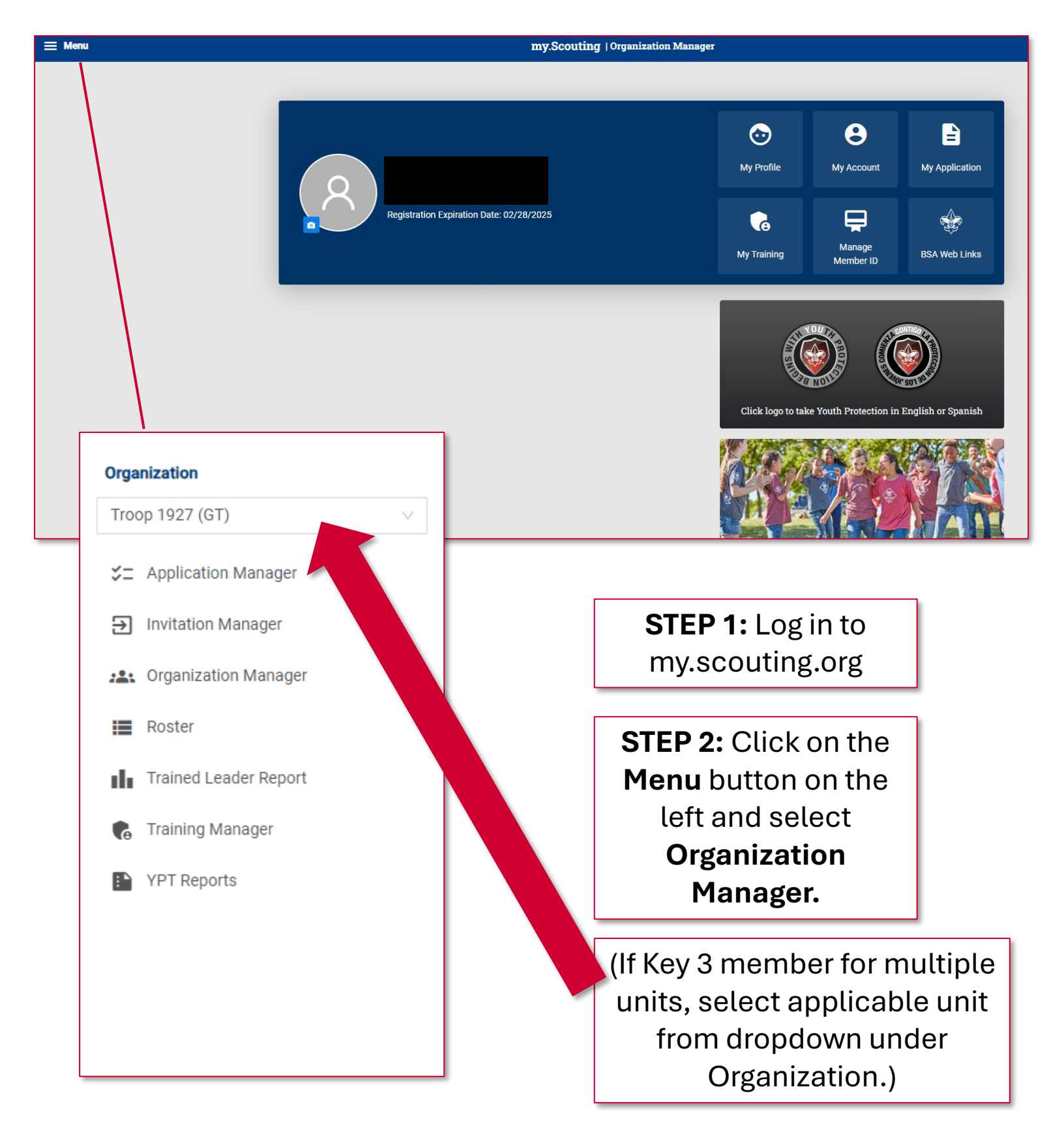

RENEWAL

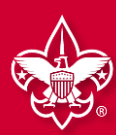

### OPTION 2: UNIT RENEWS INDIVIDUAL (continued) WHEN PAYING DIRECTLY TO THE BAY-LAKES COUNCIL

| my.Scouting   Organization Manager             |            |                  |                         |               |                   |            |                    |  |  |
|------------------------------------------------|------------|------------------|-------------------------|---------------|-------------------|------------|--------------------|--|--|
| Troop 1927 Lake Cable Recreation Association G |            |                  |                         |               |                   |            |                    |  |  |
| •                                              | Troop 1927 | SELEC            | T ORG LEVEL             |               |                   |            |                    |  |  |
|                                                | Roster     |                  |                         |               |                   |            |                    |  |  |
|                                                | Q Search   | h                |                         |               |                   |            |                    |  |  |
| Troop 1927                                     |            | ⇔ Transfer 🕥 Ren | ew 🎦 Compose 🛱 Prin     | t∨ <u>⁄</u> E | dit Profile       |            | ⊽ Filter           |  |  |
| Organization Manager                           | Name       | Member ID        | Role                    | Gender        | Renewal<br>Status | Opt<br>Out | Expiration<br>Date |  |  |
| Settings                                       |            |                  | Assistant Scoutmaster   |               |                   |            |                    |  |  |
| Unit Renewal                                   |            |                  | trained                 | F             | Current           | $\otimes$  | 02/28/2025         |  |  |
| Unit Pin                                       |            |                  | Occurrent to a March of | -             | Quinnant          | 0          | 00/00/0005         |  |  |
| Unit Dashboard                                 |            |                  | Committee Member        | F             | Current           | $\bigcirc$ | 02/28/2025         |  |  |
| Roster                                         |            |                  | Committee Member        | F             | Current           | 0          | 02/28/2025         |  |  |
| Transfer in                                    |            |                  |                         |               |                   | Ŭ          |                    |  |  |
| Position Manag                                 |            |                  | Scoutmaster             | М             | Current           | $\otimes$  | 02/28/2025         |  |  |
| Reports                                        |            |                  | Youth Member            | F             | Current           | $\otimes$  | 02/28/2025         |  |  |
| STEP 3:                                        | Rer        | newing Scout #1  | Youth Member            | F             | Expired           | $\otimes$  | 07/31/2024         |  |  |
| Click on<br>Roster                             | Rer        | newing Scout #2  | Youth Member            | F             | Expired           | $\otimes$  | 07/31/2024         |  |  |
|                                                |            |                  | Executive Officer       | F             | Current           | $\otimes$  | 02/28/2025         |  |  |

RENEWAL

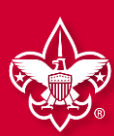

### OPTION 2: UNIT RENEWS INDIVIDUAL (continued) WHEN PAYING DIRECTLY TO THE BAY-LAKES COUNCIL

|          | <b>⇔</b> Trans | sfer 📿 Renev | w 🗹 Compose          | a⊜Print ∨ <u>⊿</u> E                    | dit Profile |                         | ञ्च Filter         |
|----------|----------------|--------------|----------------------|-----------------------------------------|-------------|-------------------------|--------------------|
| •        | Name 🗢         | Member ID    | Role                 | Membership Cards<br>Eagle Extension Rep | ort         | Opt<br>Out              | Expiration<br>Date |
|          |                |              | Assistant Scoutmast  | Youth Member Age                        | Report      |                         | 02/28/2025         |
|          | R              |              | Committee Member     | F                                       | Current     |                         | 02/28/2025         |
|          | B.             |              | Committee Member     | F                                       | Curr        | STEP 5: (<br>Print then | Click<br>click     |
|          |                |              | Scoutmaster          | М                                       | Curre       | Member                  | ent of<br>ship     |
|          |                |              | Youth Member         | ₽ <b>4:</b> Select                      | Curr        | Kenew                   | /al                |
| <b>~</b> | Renewing Scout | t #1         | Youth SC             | outs for                                | ixpired     | $\otimes$               | 07/31/2024         |
| •        | Renewing Scout | t #2         | Youth Member         | enewal                                  | Expired     | $\otimes$               | 07/31/2024         |
|          |                |              | Executive Officer    | F                                       | Current     | $\otimes$               | 02/28/2025         |
|          |                |              | Committee Member     | F                                       | Current     | $\otimes$               | 02/28/2025         |
|          |                |              | Committee Chair किंग | ined F                                  | Current     | $\otimes$               | 02/28/2025         |
|          |                |              | < 1                  | 2 >                                     |             |                         |                    |

RENEWAL

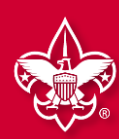

#### OPTION 2: UNIT RENEWS INDIVIDUAL (continued) WHEN PAYING DIRECTLY TO THE BAY-LAKES COUNCIL

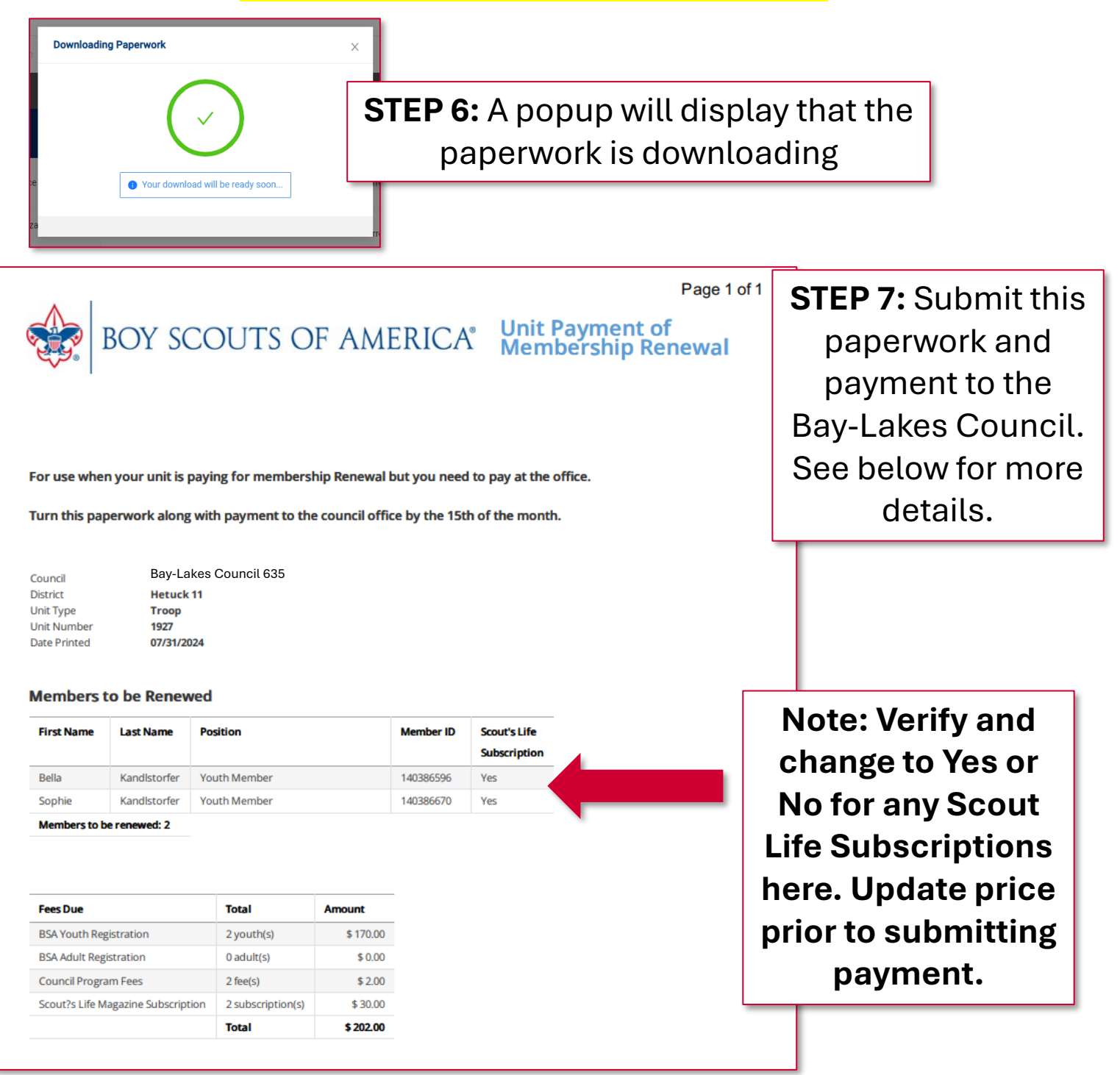

Deliver **check** or **cash** along with this print out directly to the Bay-Lakes Council Service Center, or mail to:

**Bay-Lakes Council** 

2555 Northern Road | Appleton, WI 54914

# **Scouting Registration Renewal Form**

#### **BAY-LAKES COUNCIL**

Time flies when you're on the Scouting trail! It's been nearly a year since your family embarked on this new adventure. Along the way, your Scout has had the chance to discover personal growth, outdoor adventure, and belonging with their friends. Your family may have discovered more time together as you participated alongside each other and created priceless memories.

It is now time to renew your Scouting membership. The renewal process is an easy one that you'll be able to complete online at my.scouting.org or by filling out the form below and submit payment to the Bay-Lakes Council office in Appleton, WI or via the mail to 2555 Northern Rd., Appleton, WI 54914. Payment may be made in the form of check or cash when mailing or via card at the Bay-Lakes Council office.

Fees to Renew:

- \$85 for Cub Scouts, Scouts BSA, Venturing and Sea Scout participants (\$85 National Fee)
- \$65 for all Cub Scouts, Scouts BSA, Venturing and Sea Scout adult volunteers (\$65 National Fee)
- \$50 for all Exploring Post & Club Youth & Adults (\$50 National Fee)
- \$25 for Merit Badge Counselors (fee applies only for MB Counselors not already registered as leaders)
- \$15 for Scout Life magazine subscription
- +\$12 Council Program fee effective October 1, 2024 (apply to all renewals in addition to costs above after Oct.1)

If you have any questions or concerns about the renewal process, please contact us at 920-734-5705 or by emailing application@baylakesbsa.org

|                           | _                     |                     |                   |               |                 |                |
|---------------------------|-----------------------|---------------------|-------------------|---------------|-----------------|----------------|
| Unit Type (circle one):   | Pack                  | Troop               | Crew              | Ship          | Post            | Club           |
| Unit Number (ex. 1001)    | •                     |                     |                   |               |                 |                |
| What type of registration | on are yo             | ou renewing?        | •                 |               |                 |                |
| \$85 Youth Registrat      | ion L                 | <b>3</b> \$65 Adult | Registration      | 📮 \$15        | Scout Life      | e Subscription |
| <b>So Exploring Youth</b> | <b>ı &amp; Adul</b> i | t Registratior      | า                 |               |                 |                |
|                           |                       | C                   |                   |               |                 |                |
| \$12 Council Program      | <b>m Fee</b> (E       | ffective 10/1/      | /2024)            |               |                 |                |
|                           |                       |                     |                   |               |                 |                |
| PARTICIPANT INFORMA       | ATION                 |                     |                   |               |                 |                |
| First Name:               |                       |                     | Last Name: _      |               |                 |                |
| BSA Member ID:            |                       |                     |                   |               |                 |                |
| Email Address:            |                       |                     |                   |               |                 |                |
| Email addres              | s will be us          | ed for future rene  | wals and other Ba | ay-Lakes Cour | ncil informatio | on.            |
|                           |                       |                     |                   |               |                 |                |
| For Internal Use Only:    |                       |                     |                   |               |                 |                |
| Received on:              |                       |                     | Renewal Proc      | cessed on:    |                 |                |